## Web端如何在线执行保养任务(文档)

保养任务生成后(在月度保养计划界面),有执行权限的人员工作台会出现"保养单"任务。

用户登录互海通Web端,默认进入工作台界面,在待处理任务中点击"保养单",进入待执行的保养 单界面:可通过筛选栏或关键字查找目标保养项,点击目标项右侧的"执行",(如有特殊情况,可 点击"延期申请",需选择延期保养日期及填写延期保养原因(带\*必填),根据需要上传附件,最后 操作"提交")进行保养项详情页:选择完成日期,填写完成情况,可使用快捷短语,根据需要上传 保养附件、新增关联物品消耗,最后点击"提交"

| ¢ | Q                               |                 |           |         | 工作台 (30550)   | 船舶监控   | 发现                |    | 切换系统▼ | <b>Û</b> . | 中文 🔻 |        | <b>*</b>     | 孙红梅   |
|---|---------------------------------|-----------------|-----------|---------|---------------|--------|-------------------|----|-------|------------|------|--------|--------------|-------|
| L | 我的待办                            |                 |           |         |               |        |                   |    |       |            |      |        |              |       |
|   | 全部 (16572)                      | 临期 506 超期 16023 | 催办(43) 1、 | 、用户登录互海 | ↓<br>通Web端,默认 | 山进入工作台 | 动界面,在待处理任务中点击"保养吗 | 单" |       |            | Ē    | 3选择 1项 | i <b>∨</b> 全 | 諳陥舶 ✔ |
|   | 流程审批 (137)                      |                 |           |         |               |        |                   |    |       |            |      |        |              |       |
|   | <b>待处理任务(1639</b> )<br>保养单(493) |                 |           |         |               |        |                   |    |       |            |      |        |              |       |

| ←待执行的保养单 |      |                   |          |        |             |                                |                            |                          |  |  |
|----------|------|-------------------|----------|--------|-------------|--------------------------------|----------------------------|--------------------------|--|--|
|          | 可通   | 1筛选栏及关键字查找目标保养项 🔶 |          | 请选择时间范 | ı           | 计划保养日期顺序                       | ✓ 搜索关键字 搜索                 |                          |  |  |
| 船舶 🔻     | 保养编号 | 设备名称              | 保养项目     | 保养类型 🔻 | 负责部门▼       | 负责人 ▼                          | 保养周期 🔻                     | 计划保养 操作                  |  |  |
| 互海1号     | 10.2 | 主机                | 曲拐箱<br>① | 一般     | 轮机部         | 大管轮<br>如有特殊情                   | 1月±16日<br><b>况,可点击"延</b>   | 2024-12- 执行 延期申请<br>期申请" |  |  |
| 互海1号     | 10.3 | 主机                | 曲拐箱<br>① | 一般     | 轮机部         | 大管轮                            | 1月±16日                     | 2024-12- 执行   延期申请       |  |  |
| 互海1号     | 10.4 | 主机                | 曲拐箱<br>① | 一般     | 轮机部         | <sup>大管轮</sup><br>2、 <b>点击</b> | 1月±16日<br><b>目标项右侧"执</b> 行 | 2024-12- 执行 延期申请         |  |  |
| 互海1号     | 10.7 | 圭机                | 曲拐箱<br>① | 一般     | 轮机部         | 大管轮                            | 1月±16日                     | 2024-12- 执行   延期申请       |  |  |
| 互海1号     | 11.1 | 主机                | 增压器<br>① | 一般     | 轮机部         | 大管轮                            | 1月±16日                     | 2024-12- 执行 延期申请         |  |  |
| 万海1早     | 10 1 | 主机                | 调速器      | A_     | ±◇≭∏ 並ℝ     | 十倍於                            | 1日+16日                     | 2024-12- 执行   延期由违       |  |  |
|          |      |                   |          | 72     | 22条 10条/页 、 | < 1                            | 2 3                        | 73 > 跳至 1 页              |  |  |

| 1木乔坝(片)同 | 现行中 |
|----------|-----|

| 完成日期 *                     |                             |                                         |
|----------------------------|-----------------------------|-----------------------------------------|
| 2024-12-15                 | 💼 🗌 上传许可附件(许可证、环境评估等)       |                                         |
| 完成情况*                      |                             |                                         |
| 请填写                        |                             |                                         |
| 请填写完成情况                    |                             |                                         |
| 快捷短语:已完成 部分完成 已完成逾期 编辑     |                             |                                         |
| 保养附件                       |                             |                                         |
| 上传                         |                             |                                         |
|                            |                             |                                         |
| 关联物品消耗 新增 🗸                |                             |                                         |
|                            | 3、完善相                       | 关信息(带*必填/必选),根据需要上传附件、新增关联物品消耗,最后点击"提交" |
|                            |                             | <b>†</b>                                |
| 单据进度                       |                             | 评论保存提交                                  |
|                            |                             |                                         |
|                            |                             |                                         |
|                            |                             |                                         |
|                            |                             |                                         |
|                            | 新增延期保养申                     |                                         |
|                            |                             |                                         |
| <b>船舶:</b> 互海1号            | <b>设备名称:</b> 主机             | 型号规格: S1100A2                           |
| <b>保养类型:</b> 一般            | <b>负责部门:</b> 轮机部            | <b>负责人:</b> 大管轮                         |
| 保养单号: P24101000847         | ID: 2932348                 | <b>保养编号:</b> 10.2                       |
| 保养部位:                      | 保养周期: 1                     | <b>项目标识:</b> 未知                         |
| 计划保美日期: 2024-12-15         | <b>上一次保美日期</b> : 2024-07-03 | 老旧船标识:否                                 |
|                            |                             | <b>状态</b> :执行中                          |
|                            | 何检查                         | 1 CIV C ******                          |
| び期保养日期*                    |                             |                                         |
|                            |                             |                                         |
| · 消应择                      |                             |                                         |
| 延期保养原因*                    |                             |                                         |
| 请填写                        |                             |                                         |
|                            |                             |                                         |
|                            |                             |                                         |
| 请琪与她期保养原因                  |                             |                                         |
| 快捷短语: 忘记了 维修中 检查, 未启动 信号不好 | F,好了会及时维护 编辑                | ·····································   |
|                            |                             | 保养原因 (带*必填), 根据需要上传附件, 最后操作"提交"         |
| 上传                         |                             |                                         |
|                            |                             |                                         |
|                            |                             |                                         |
|                            |                             | 「「「「」」「「」」「「」」「「」」「「」」「」」「「」」「」」「」」「」」「 |
|                            |                             |                                         |

下一步:

保养任务执行完毕后,根据审批流程节点,保养单变成"验收中"状态,并流转至验收人员工作台。

X